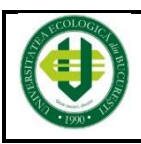

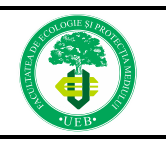

# EXAMEN DE LICENȚĂ – marți, 27 iulie 2021 Online pe platforma Zoom

### ETAPE PRIVIND ÎNREGISTRAREA ȘI CONECTAREA LA SESIUNEA ONLINE ZOOM: Etapa I

Înainte de conectarea la platforma ZOOM, vă rugăm să citiți Ghidul de conectare aflat la adresa: <u>https://www.ueb.ro/files/Ghid\_de\_conectare\_Zoom.pdf</u> și să vă creați un cont în această platformă.

## Etapa II

După ce vă asigurați că aveți contul creat,

vă rugăm să vă înregistrați, cu cel puțin o oră înainte de sesiunea ONLINE ZOOM, prin accesarea link-ului:

https://us06web.zoom.us/meeting/register/tZEuduiprD8iH9Uw6y1UW8USaAXqr9w\_AkN4 La înregistrare utilizați:

a. Toate numele și prenumele dumneavoastră.

b. Adresa dumneavoastră de e-mail instituțional.

Meeting Registration

f У in 🖂

| Торіс                                                                                                    | Examen Licenta Facultatea de Ecologie si Protectia Mediului |                        |
|----------------------------------------------------------------------------------------------------|-------------------------------------------------------------|------------------------|
| Time                                                                                                    | Jul 27, 2021 08:00 AM in Bucharest                          |                        |
| First Name                                                                                                    | Prenumele                                                   | Last Name*             |
| Email Addre                                                                                                    | ss*                                                         | Confirm Email Address* |
| * Required information                                                                                                    |                                                             |                        |
| Information you provide when registering will be shared with the account owner and host and can be used and shared by them in accordance with their Terms and Privacy Policy. |                                                             |                        |
|                                                                                                    | Register Apăsați pe înreg                                   | istrare                |

# Etapa III

După finalizarea înregistrării se trimite automat pe emailul dumneavoastră instituțional un link pe care îl veți putea accesa cu 15 – 30 minute înainte de ora stabilită pentru întâlnirea online. Pe site-ul facultății veți găsi *Lista cu ordinea susținerii lucrării de licență* care conține intervalul orar în care sunteți programat (în cadrul secțiunii EXAMEN LICENȚĂ - https://www.ueb.ro/ecologie/ps\_ex\_licenta.php).

### Etapa IV

După conectarea la sesiunea ZOOM veți rămâne în Waiting Room (sala de așteptare virtuală) până în momentul în care veți fi invitat de comisie să susțineți lucrarea.

În momentul în care sunteți în fața comisiei trebuie să vă prezentați și să arătați buletinul/cartea de identitate.